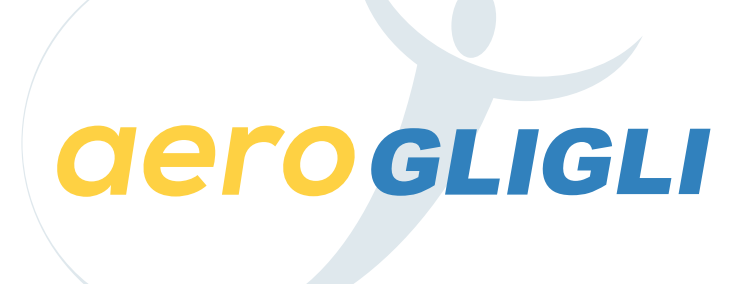

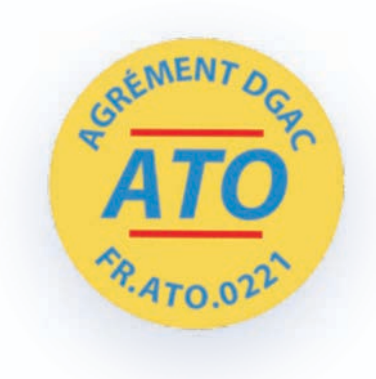

# LE COMPTE ÉCOLE pour les aéroclubs & les écoles

**GUIDE D'UTILISATION & MODE D'EMPLOI** 

### **derogligli**

### est un organisme de formation agréé DGAC FR.ATO.0221.

Nous proposons dans le cadre de cet agrément

LE COMPTE **ÉCOLE** 

Il est dédié **aux équipes pédagogiques des aéroclubs, des écoles** quel que soit leur type (DTO ou ATO) et ULM et des établissements scolaires dans le cadre du BIA

Le compte **ÉCOLE** dispose de nombreuses fonctionnalités pour assurer un accompagnement efficace des élèves.

Votre compte **ÉCOLE** est associé à votre programme de formation et répond à la réglementation EASA ou ULM française.

Votre compte ÉCOLE est créé gracieusement et sans frais !

### LE COMPTE ÉCOLE

Ses fonctionnalités

- Suivi précis et détaillé de l'activité des élèves inscrits,
- Édition de l'état de formation des élèves, prise de notes,
- Archivage automatique de la progression des élèves,
- Création de parcours pédagogiques personnalisés,
- Achat et gestion de l'attribution des abonnements élèves,
- Réduction tarifaire en fonction du nombre d'abonnements achetés,
- Gestion des privilèges d'accès des comptes administrateurs,
- Service de messagerie personnalisée vers vos élèves.

### **SOMMAIRE**

| Création du compte ÉCOLE         | Page 4               |
|----------------------------------|----------------------|
| Connexion au compte ÉCOLE        | Pages <b>5 à 6</b>   |
| Rubrique ADMIN                   | Pages <b>7 à 10</b>  |
| Rubrique GROUPES                 | Pages <b>11 à 13</b> |
| Rubrique COMPTE                  | Page <b>14</b>       |
| Rubrique SUIVI ÉLÈVES            | Pages <b>15 à 27</b> |
| Rubrique PARCOURS PÉDAGOGIQUE    | Page <b>28 à 31</b>  |
| Rubrique ACHAT D'ABONNEMENTS     | Page <b>32 à 33</b>  |
| Rubrique GESTION DES ABONNEMENTS | Page <b>34 à 36</b>  |
| Rubrique FACTURES                | Page <b>37</b>       |
| Rubrique SUPPORT                 | Page <b>38</b>       |
| Rubrique CONTACT                 | Page <b>39</b>       |
|                                  |                      |

### **CRÉATION** DU COMPTE ÉCOLE

Le compte ÉCOLE est créé **gracieusement et sans frais** à la demande d'un des membres de l'équipe pédagogique ou dirigeante d'un aéroclub ou d'une école.

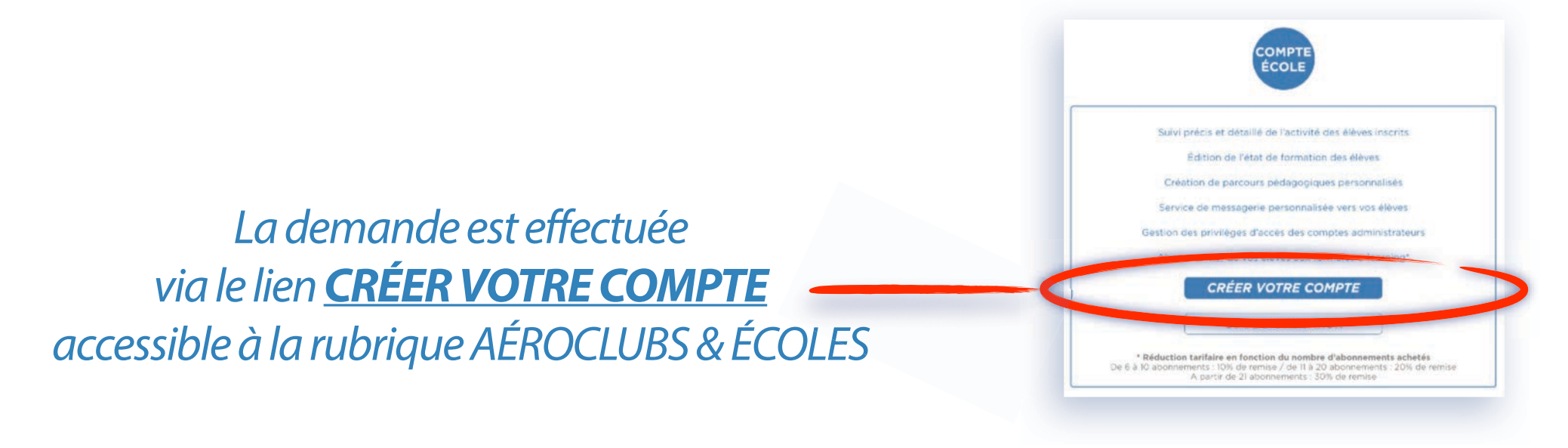

Renseignements à fournir :

- nom de l'aéroclub ou de l'école,
- adresse e-mail, utilisée comme identifiant d'accès au compte,
- mot de passe souhaité, modifiable après votre 1° connexion ou selon votre choix,
- nom du responsable, administrateur principal du compte et notre contact privilégié,
- adresse postale et numéro de téléphone,
- votre logo ou un lien vers votre logo, pour personnaliser votre espace ÉCOLE

### **CONNEXION** AU COMPTE ÉCOLE

Vous accédez à votre compte ÉCOLE en sélectionnant la rubrique <u>ACCÈS ÉCOLE</u> disponible sur la page d'accueil du site www.aerogligli.fr

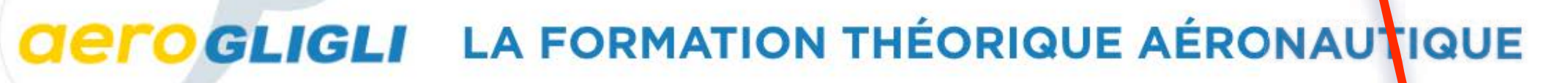

LES FORMATIONS LES ABONNEMENTS LA VISITE GUIDÉE LES EXAMENS

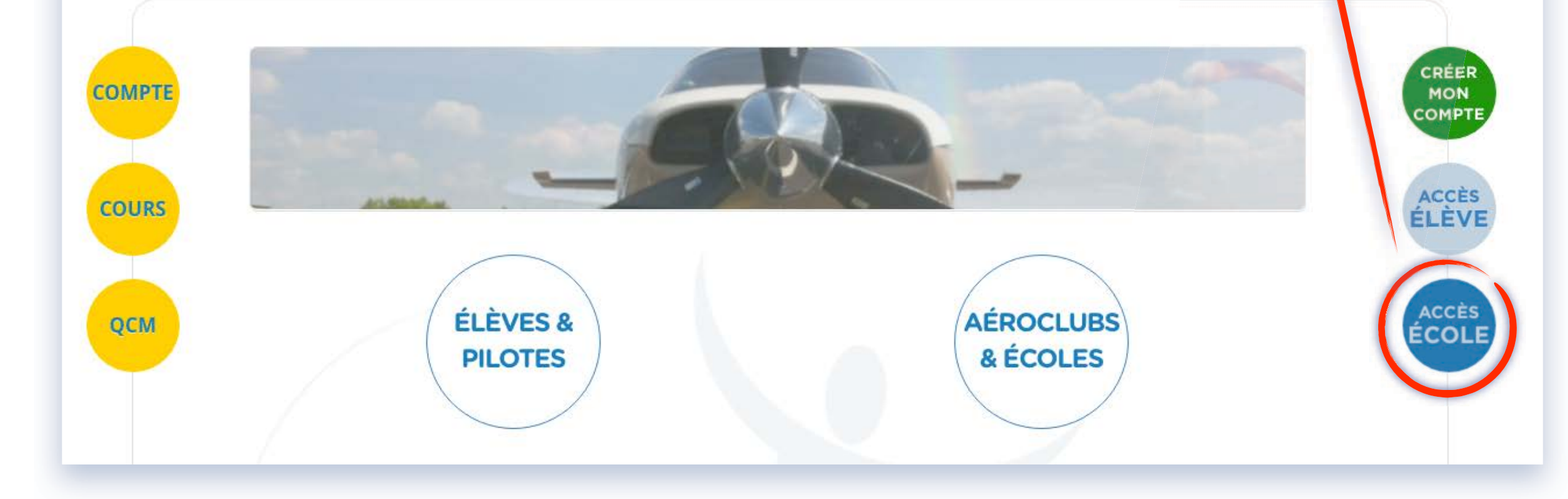

### **CONNEXION** AU COMPTE ÉCOLE

#### *Vous renseignez ensuite les identifiants de votre compte*

| Accès aux aéroclubs,<br>compte école AÉROGL | écoles et autres organismes de formation à leur<br>IGLI. Pour en savoir plus, contactez-nous. |
|---------------------------------------------|-----------------------------------------------------------------------------------------------|
| Email :                                     |                                                                                               |
|                                             |                                                                                               |
| Mot de passe :                              |                                                                                               |
|                                             |                                                                                               |
| Rester connecté                             | mot de passe oublié ?                                                                         |
|                                             |                                                                                               |

Validez et vous êtes connecté à votre espace ÉCOLE!

*Il existe 2 types d'administrateurs* :

Administrateur de niveau 1

Administrateurs de niveau 2

Administrateur de niveau 1

C'est le « super administrateur » du compte ÉCOLE.

Il accède au compte grâce aux codes transmis initialement par l'équipe Aérogligli.

Il possède tous les privilèges, notamment la création d'administrateurs de niveau 2.

Par défaut, vous êtes l'administrateur de niveau 1 et aucun autre administrateur n'est indiqué.

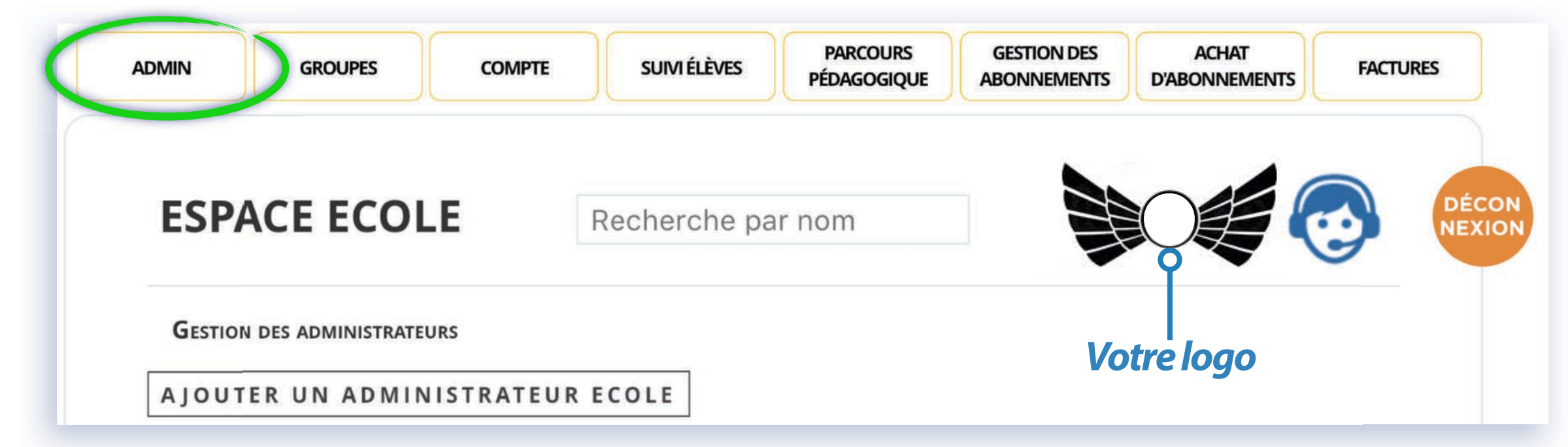

Exemple rubrique ADMIN avec un administrateur de niveau 1 uniquement

Administrateurs de niveau 2

Ce sont les autres administrateurs créés par l'administrateur de niveau 1 et dont les privilèges sont définis également par l'administrateur de niveau 1.

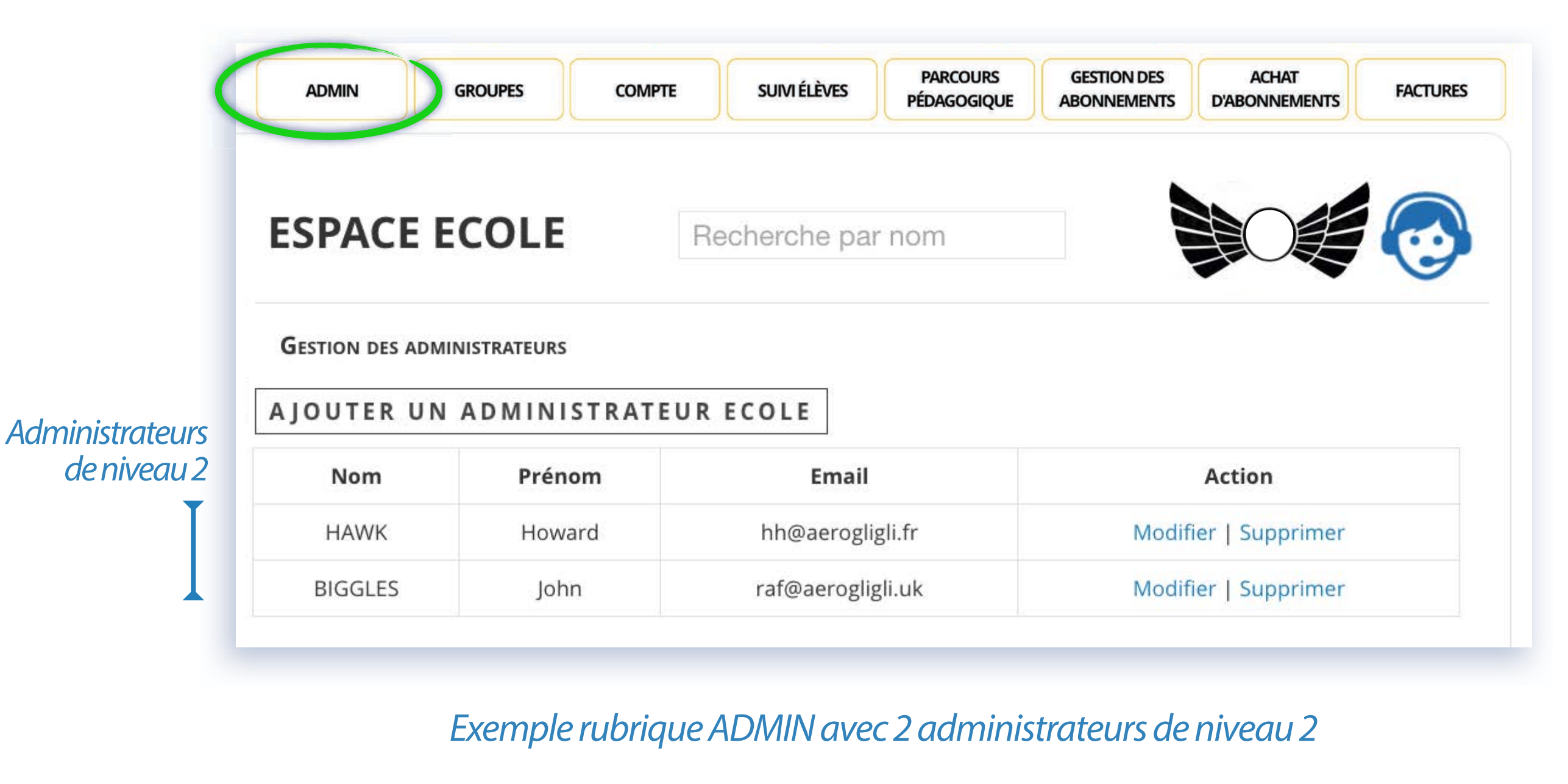

LE COMPTE ÉCOLE **GERO GLIGLI** 

Administrateurs de niveau 2

En cliquant sur

#### AJOUTER UN ADMINISTRATEUR ECOLE

vous créez un administrateur de niveau 2 et définissez ses privilèges :

| NOTE.                                                                                                    |                                      |
|----------------------------------------------------------------------------------------------------|--------------------------------------|
| Provention of the second second |                                      |
|                                                                                                    |                                      |
| Prénom :                                                                                                    |                                      |
|                                                                                                    |                                      |
|                                                                                                    |                                      |
| Email :                                                                                                    |                                      |
|                                                                                                    |                                      |
|                                                                                                    |                                      |
| Mot de passe :                                                                                                    |                                      |
|                                                                                                    |                                      |
| 8 caractères minimum dont au moins une lettre minuscule, u                                                                                                    | ine lettre majuscule, un chiffre, un |
| 8 caractères minimum dont au moins une lettre minuscule, u des symbole suivant : $\#$ %/&*()+=-[]\';,./{}  \'':><~?!@                                                                                                    | ine lettre majuscule, un chiffre, un |
| 8 caractères minimum dont au moins une lettre minuscule, u<br>des symbole suivant : #\$%^&*()+=-[]\';,./{}  \":><~?!@                                                                                                    | ine lettre majuscule, un chiffre, un |
| 8 caractères minimum dont au moins une lettre minuscule, u<br>des symbole suivant : #\$%^&*()+=-[]\';,./{}  \'':><~?!@                                                                                                    | ine lettre majuscule, un chiffre, un |
| 8 caractères minimum dont au moins une lettre minuscule, u<br>des symbole suivant : #\$%^&*()+=-[]\';,./{} \":><~?!@<br>Mot de passe (confirmation) :                                                                                                    | ine lettre majuscule, un chiffre, un |
| 8 caractères minimum dont au moins une lettre minuscule, u<br>des symbole suivant : #\$%^&*()+=-[]\';,./{}  \":><~?!@<br>Mot de passe (confirmation) :                                                                                                    | ine lettre majuscule, un chiffre, un |
| 8 caractères minimum dont au moins une lettre minuscule, u<br>des symbole suivant : #\$%^&*()+=-[]\';,./{} \'':><~?!@<br>Mot de passe (confirmation) :                                                                                                    | ine lettre majuscule, un chiffre, un |
| 8 caractères minimum dont au moins une lettre minuscule, u<br>des symbole suivant : #\$%^&*()+=-[]\';,./{} \'':><~?!@<br>Mot de passe (confirmation) :<br>Accès :                                                                                                    | ine lettre majuscule, un chiffre, un |
| 8 caractères minimum dont au moins une lettre minuscule, u<br>des symbole suivant : #\$%^&*()+=-[]\';,./{}  \":><~?!@<br>Mot de passe (confirmation) :<br>Accès :<br>☑ Compte                                                                                                    | ine lettre majuscule, un chiffre, un |
| 8 caractères minimum dont au moins une lettre minuscule, u<br>des symbole suivant : #\$%^&*()+=-[]\';,./{}  \'':><~?!@<br>Mot de passe (confirmation) :<br>Accès :<br>✓ Compte<br>✓ Suivi élèves - Voir / Modifier                                                                                                    | ine lettre majuscule, un chiffre, un |
| 8 caractères minimum dont au moins une lettre minuscule, u<br>des symbole suivant : #\$%^&*()+=-[]\';,./{}  \":><~?!@<br>Mot de passe (confirmation) :<br>Accès :<br>✓ Compte<br>✓ Suivi élèves - Voir / Modifier<br>✓ Parcours pédagogique                                                                                                    | ine lettre majuscule, un chiffre, un |
| 8 caractères minimum dont au moins une lettre minuscule, u<br>des symbole suivant : #\$%^&*()+=-[]\';,./{}  \":><~?!@<br>Mot de passe (confirmation) :<br>Accès :<br>✓ Compte<br>✓ Suivi élèves - Voir / Modifier<br>✓ Parcours pédagogique<br>✓ Gestion des accès                                                                                                    | ine lettre majuscule, un chiffre, un |
| 8 caractères minimum dont au moins une lettre minuscule, u<br>des symbole suivant : #\$%^&*()+=-[]\';,./{}  \'':><~?!@<br>Mot de passe (confirmation) :<br>Accès :<br>✓ Compte<br>✓ Suivi élèves - Voir / Modifier<br>✓ Parcours pédagogique<br>✓ Gestion des accès<br>✓ Achat d'abonnements                                                                                                    | ine lettre majuscule, un chiffre, un |

En cochant **Suivi élèves**, 2 choix possibles "Voir / Modifier"

Les cases à cocher définissent les fonctions ou privilèges attribuées à un administrateur de niveau 2

LE COMPTE ÉCOLE **GERO GLIGLI** 

Administrateurs de niveau 2

2 choix possibles de la rubrique "Suivi élèves"

#### Suivi élèves

Tous les élèves : 🗹

#### OU

Choisissez les élèves que ce compte pourra suivre :

Caroline AIGLE

Maryse BASTIÉ

- Papy BOYINGTON
- Pierre CLOSTERMANN
- Elise DEROCHE
- Ernest LAVERDURE
- Burt RUTAN
- Michel TANGUY

#### Suivi élèves

Tous les élèves : 🗆

**O**U

Choisissez les élèves que ce compte pourra suivre :

- Caroline AIGLE
- Maryse BASTIÉ
- Papy BOYINGTON
- Pierre CLOSTERMANN
- Elise DEROCHE
- Ernest LAVERDURE
- Burt RUTAN
- Michel TANGUY

### RUBRIQUE **GROUPES**

Cette fonction permet aux aéroclubs et écoles **de créer des groupes d'élèves** selon leurs propres critères et ainsi de **faciliter le suivi de leurs élèves**!

La notion de « **GROUPE** » est associée à une classe e-learning Aérogligli : classe **LAPL/PPL** ou classe **BIA** ou classe **ULM** 

Vous pourrez organiser **un ou plusieurs groupes d'élèves d'une même classe !** 

L'administrateur de niveau 1 gère l'option d'affichage de cette fonction.

Si vous souhaitez bénéficier de cette fonctionnalité, il est nécessaire de **valider son affichage** en cochant la case correspondante depuis la rubrique GROUPES :

| ESPACE ECOLE                 | Recherche par nom      |  |
|------------------------------|------------------------|--|
| GESTION DES GROUPES D'ÉLÈVES |                        |  |
| Affichage des                | élèves par groupes : 🗷 |  |
|                              | ENVOYER                |  |
|                              |                        |  |

### RUBRIQUE **GROUPES**

#### La création d'un ou de plusieurs groupes et leur gestion est simple.

| Etape <b>1</b>                                                                                             | Gestion des groupes d'élèves                          |
|----------------------------------------------------------------------------------------------------|-------------------------------------------------------|
|                                                                                                    | Affichage des élèves par groupes : 🗹                  |
|                                                                                                    | ENVOYER                                               |
|                                                                                                    | CRÉER UN GROUPE                                       |
|                                                                                                    | Créer un groupe d\élèves                              |
| Etape <b>2</b>                                                                                             | Nom du groupe :<br>Collège Blériot                    |
| <ul> <li>Nommer le groupe</li> <li>Choisir la classe du groupe</li> <li>Sélectionner les élèves</li> </ul> | Classe associée :<br>OBIA<br>OPPL(A)                  |
| •Valider le groupe                                                                                         | Élèves du groupe :<br>Papy Boyington<br>Maryse Bastié |
|                                                                                                    | ENVOYER                                               |
| LE COMPTE ÉCOLE <b>GERO GLIGLI</b>                                                                         |                                                       |

### RUBRIQUE **GROUPES**

Le ou les groupes créés, ils sont visibles depuis cette rubrique et la rubrique SUIVI ÉLÈVES

| Rubrique          | GESTION DES GROUPES D'ÉLÈVES             |         |                      |  |
|-------------------|------------------------------------------|---------|----------------------|--|
| GROUPES           | Affichage des élèves par groupes : 🗹     |         |                      |  |
|                   |                                          | ENVOYER | 2                    |  |
|                   | CRÉER UN GROUPE                          |         |                      |  |
|                   | Nom du groupe                            |         | Action               |  |
|                   | Les têtes brulées                        |         | Modifier   Supprimer |  |
|                   | Lycée Mermoz                             |         | Modifier   Supprimer |  |
|                   | Collège Blériot                          |         | Modifier   Supprimer |  |
| Rubrique          | SUIVI DES ÉLÈVES / SÉLECTION D'UN GROUPE |         |                      |  |
| SUIVIELEVES       | Nom du groupe                            |         | Action               |  |
| Classe RIA        | Lycée Mermoz                             |         | Voir le groupe       |  |
| Clusse DIA        | Collège Blériot Voir le groupe           |         |                      |  |
|                   | SUIVI DES ÉLÈVES / SÉLECTION D'UN GROUPE |         |                      |  |
| Classo I ADI /DDI | Nom du groupe                            |         | Action               |  |
| CIUSSE LAFL/PPL   | Les têtes brulées                        |         | Voir le groupe       |  |
|                   |                                          |         |                      |  |

### RUBRIQUE **COMPTE**

Cette rubrique accessible à l'administrateur de niveau 1 ou aux administrateurs de niveau 2 s'ils en ont le privilège permet de modifier les informations concernant leur compte administrateur.

| Vos coordonnées                        | Téléphone :                                           |
|----------------------------------------|-------------------------------------------------------|
| Nom ATO                                | 00                                                    |
| ATODEMO                                | Mot de passe (laisser vide pour ne pas le modifier) : |
| Responsable pédagogique :              |                                                       |
| Louis BLERIOT                          | Mot de passe (confirmation) :                         |
| Email :                                |                                                       |
| demo@aerogligli.fr                     | Logo :                                                |
| Adresse :                              | Choisissez un fichier Aucun fichier choisi            |
| Aérodrome des faucheurs de marguerites | Logo actuel :                                         |
| Adresse complémentaire :               |                                                       |
|                                        |                                                       |
| Code postal :                          |                                                       |
| 12345                                  | MODIFIER                                              |
| Ville :                                |                                                       |
| OUINGUE                                |                                                       |
| Pays :                                 |                                                       |
| France                                 | •                                                     |

Cette rubrique, affichée dès la connexion à votre compte, est accessible à l'administrateur de niveau 1 ou aux administrateurs de niveau 2 s'ils en ont le privilège. Elle permet de suivre et accompagner la progression et l'activité des élèves inscrits de votre organisme de formation. Cette rubrique peut présenter les élèves à l'aide de **groupes d'élèves**.

Exemple rubrique SUIVI ÉLÈVES avec 2 élèves actuellement abonnés

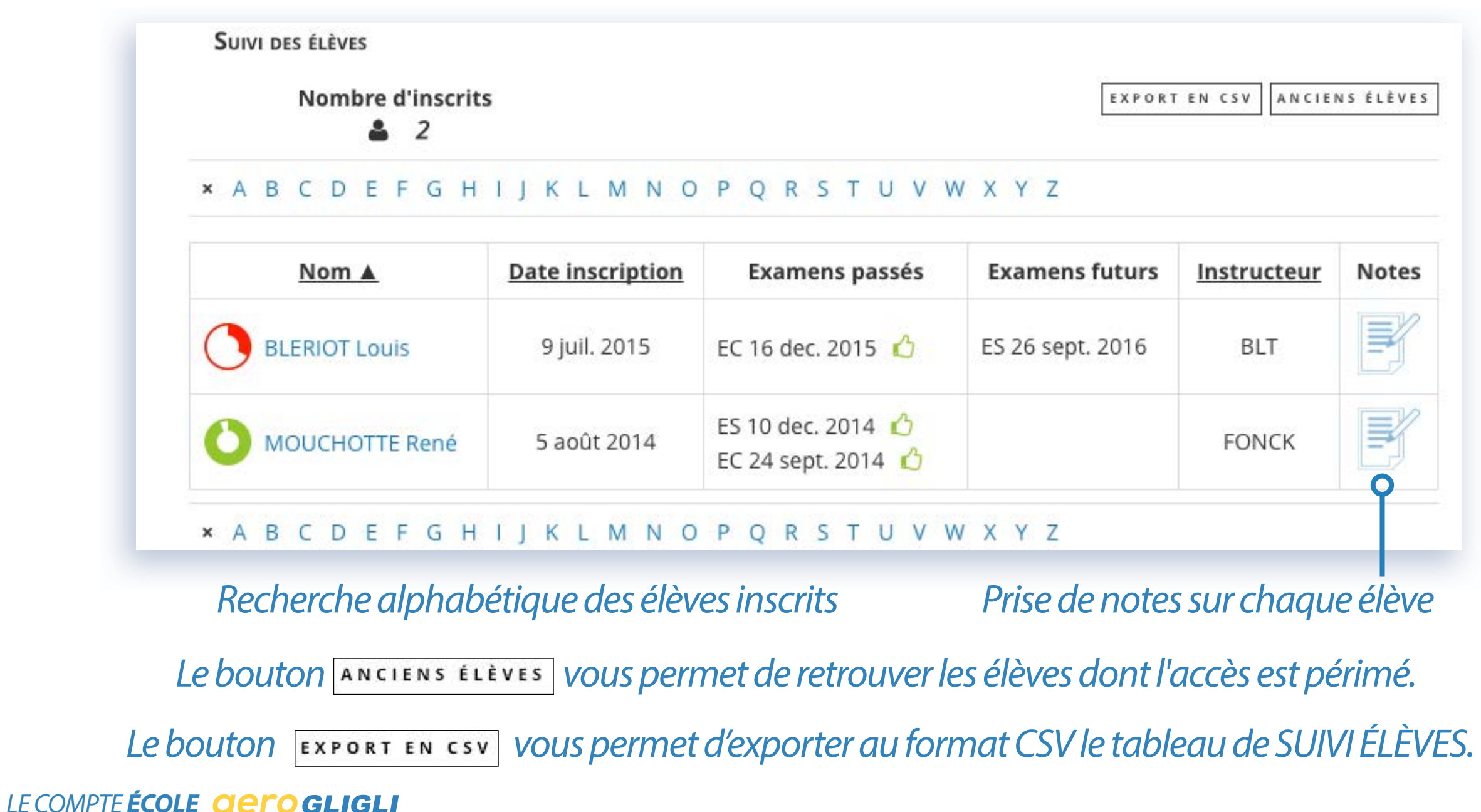

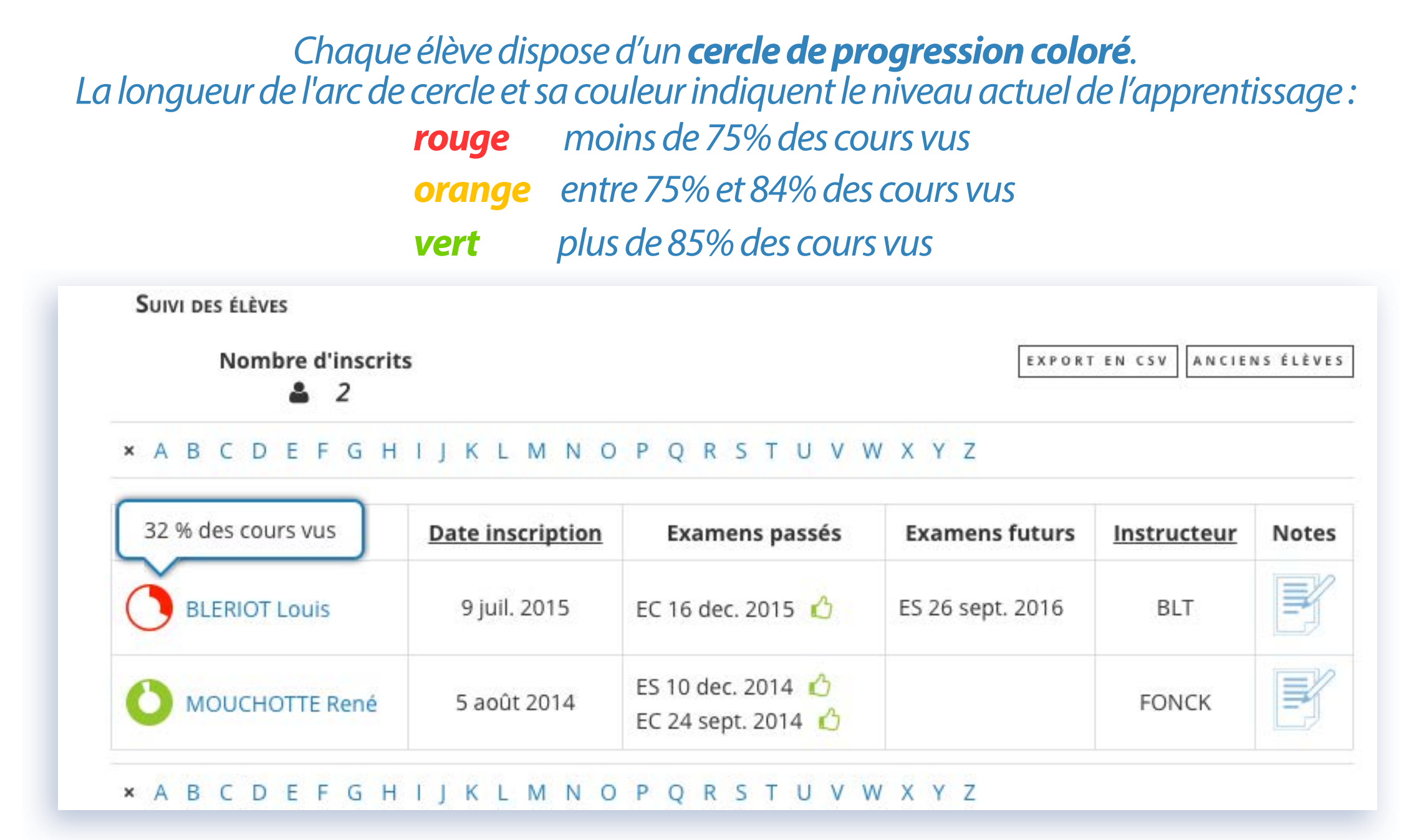

Le survol avec le pointeur ou votre doigt du nom d'un élève affiche le pourcentage précis des cours vus. Des informations diverses complètent le profil des élèves inscrits :

- date d'inscription, examens passés et futurs avec EC épreuve commune et ES épreuve spécifique,
- nom ou trigramme de l'instructeur, lecture des notes pour chaque élève

#### LE COMPTE ÉCOLE GEROGLIGLI

En cliquant sur le nom d'un élève vous affichez le détail de son compte et son activité générale dans les cours et les QCM

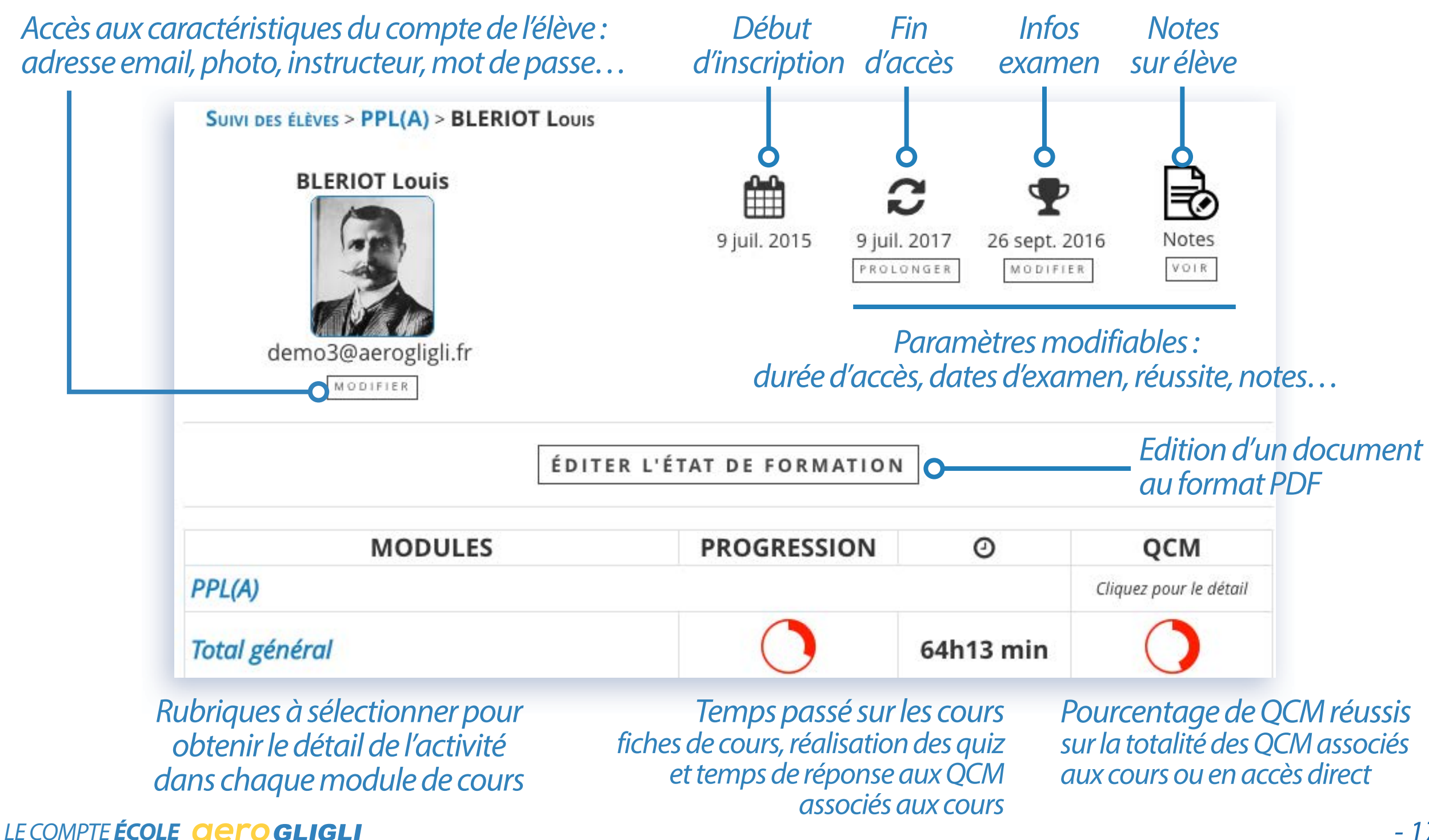

Après avoir cliqué sur PPL (A) ou BIA, l'activité détaillée de chaque module est affichée

|                                             | MODULES                                         | PROGRESSION                                                   | Ø                             | QCM                                                                                       |
|---------------------------------------------|-------------------------------------------------|---------------------------------------------------------------|-------------------------------|-------------------------------------------------------------------------------------------|
| Choix de la —                               | OPPL(A)                                         |                                                               |                               | Cliquez pour le détail                                                                    |
| classe de l'élève :<br><b>BIA</b> ou        | Total général                                   | 0                                                             | 73h11 min                     |                                                                                           |
| LAPL/PPL (A)                                | Réglementation                                  | 0                                                             | 7h43 min                      | 0                                                                                         |
|                                             | Connaissance générale de l'aéronef              | $\bigcirc$                                                    | 5h05 min                      | 0                                                                                         |
|                                             | Performances et préparation du vol              | 0                                                             | 7h52 min                      | $\bigcirc$                                                                                |
| Tous les items<br>en <b>bleu</b>            | Performance humaine et ses limites              | 0                                                             | 3h45 min                      | $\bigcirc$                                                                                |
| peuvent être —                              | Météorologie                                    | $\bigcirc$                                                    | 1h36 min                      | $\bigcirc$                                                                                |
| selectionnes<br>et détaillés                | Navigation                                      | 0                                                             | 32h49 min                     | $\bigcirc$                                                                                |
|                                             | Procédures opérationnelles                      | 0                                                             | 5h48 min                      | 0                                                                                         |
|                                             | Principes du vol                                | 0                                                             | 2h26 min                      | $\bigcirc$                                                                                |
|                                             | Communications                                  | 0                                                             | 6h11 min                      | $\mathbf{Q}$                                                                              |
| Suivi spécifique de ——                      | Sujets d'examen                                 | 0                                                             | Ĭ                             | Ĭ                                                                                         |
| l'activite de l'eleve<br>sur ce type de QCM | Temps passé sur chacur<br>fiches de c<br>et ter | n des modules de<br>rours, réalisation d<br>nps de réponse au | e cours<br>les quiz<br>Ix QCM | Résultats de tous<br>les QCM proposés<br>en fin d'UE <b>et</b> ceux<br>de la catégorie OC |

LE COMPTE ÉCOLE **GERO GLIGLI** 

#### En cliquant **sur le cercle de progression QCM d'un module**, vous affichez le détail des scores enregistrés par l'élève :

| Date                 | Sujet              | Score |
|----------------------|--------------------|-------|
| 19 août 2015, 15h28  | PPV02-UE14         | 0%    |
| 6 juin 2015, 12h46   | PPV02-UE20         | 0%    |
| 5 juin 2015, 11h44   | PPV02-UE14         | 100%  |
| 7 avr. 2015, 22h03   | PERF02             | 70%   |
| 7 avr. 2015, 21h26   | PERF01             | 88%   |
| 6 avr. 2015, 10h53   | PERF01             | 91%   |
| 6 avr. 2015, 10h36   | La montée          | 100%  |
| 6 avr. 2015, 10h21   | La montée          | 38%   |
| 6 avr. 2015, 10h05   | Calcul du centrage | 79%   |
| 3 avr. 2015, 16h10   | PPV02-UE14         | 100%  |
| 2 mars 2015, 17h29   | PERF01             | 79%   |
| 2 mars 2015, 16h58   | La montée          | 25%   |
| 2 mars 2015, 16h42   | Calcul du centrage | 32%   |
| 1 mars 2015, 18h46   | PPV01-UE10         | 100%  |
| 1 mars 2015, 18h43   | PPV01-UE09         | 100%  |
| 1 mars 2015, 18h37   | PPV01-UE07         | 100%  |
| 1 mars 2015, 18h34   | PPV01-UE07         | 67%   |
| 1 mars 2015, 18h23   | PPV01-UE06         | 100%  |
| 1 mars 2015, 18h18   | PPV01-UE06         | 60%   |
| 1 mars 2015, 18h09   | PPV01-UE04         | 100%  |
| 1 mars 2015, 18h05   | PPV01-UE03         | 100%  |
| 1 mars 2015, 18h04   | PPV01-UE03         | 33%   |
| 23 févr. 2015, 21h51 | La montée          | 44%   |

En cliquant sur une des lignes de la colonne **Sujet**, vous affichez le détail du questionnaire effectué par l'élève, ses réponses.

Vous pouvez revoir avec lui ses points faibles afin de mieux orienter ses révisions ou approfondir un sujet où il a éprouvé des difficultés.

#### LE COMPTE ÉCOLE **GELIGLI**

En sélectionnant la rubrique "**Sujets d'examen**" vous détaillez les scores de vos élèves dans les différentes séries de QCM spécifiques de l'**examen BIA** ou de l'**examen LAPL/PPL (A)** 

#### Suivi élève **BIA**

| SUJET D'EXAMEN                                      | PROGRESSION | Suist disustants DIA Histoire |                   |       |
|-----------------------------------------------------|-------------|-------------------------------|-------------------|-------|
| BIA Etude des aéronefs et engins spatiaux           | 0           | Sujet d'examen : BIA Histoire |                   |       |
| BIA Histoire                                        | 0           | Moyenne : 47.50%              |                   |       |
| BIA Météorologie                                    | 0           | Date                          | Sujet             | Score |
| BIA Navigation, réglementation et sécurité des vols | $\bigcirc$  | 6 janv. 2017, 15h41           | BIA Histoire 2014 | 95%   |
| BIA Principes du vol                                |             | 2 nov. 2016, 19h21            | BIA Histoire 2014 | 0%    |
|                                                     |             |                               |                   |       |

#### Suivi élève LAPL/PPL (A)

| SUJET D'EXAMEN            | PROGRESSION                            |
|---------------------------|----------------------------------------|
| Épreuve commune           |                                        |
| preuve spécifique         | $\bigcirc$                             |
| Tous les it<br>peuvent êt | tems en <b>bleu</b><br>re sélectionnés |

#### Sujet d'examen : Épreuve spécifique

#### Moyenne : 16.10%

| Date                | Sujet           | Score |
|---------------------|-----------------|-------|
| 23 nov. 2016, 23h04 | Sujet aléatoire | 4%    |
| 9 nov. 2016, 13h20  | Sujet aléatoire | 0%    |
| 2 nov. 2016, 19h23  | Sujet aléatoire | 0%    |
| 18 oct. 2016, 17h10 | Sujet aléatoire | 8%    |
| 12 oct. 2016, 23h40 | Sujet aléatoire | 8%    |

LE COMPTE ÉCOLE **GERO GLIGLI** 

Après avoir cliqué sur l**e module de votre choix,** vous affichez la liste des cours associés et le détail de l'activité de chaque cours.

> Un cours est constitué d'un nombre variable d'UE. Une UE ou Unité d'enseignement est une partie d'un cours.

> Exemple du module Performances et préparation du vol avec ses 2 cours « Masse et Centrage » et « Performances »

| COURS                              | PROGRESSION            | Ø        | QCM DES UE |
|------------------------------------|------------------------|----------|------------|
| Performances et préparation du vol | Cliquez pour le détail |          |            |
| Masse et Centrage                  | 0                      | 3h57 min | 0          |
| Performances                       | 0                      | 2h33 min | 0          |

Sur cette page, le cercle QCM renseigne uniquement les QCM associés aux UE.

Les QCM associés aux UE sont une sélection pertinente pour la validation des acquis. Pour réaliser tous les QCM d'un module, après avoir suivi les cours, il faut passer par la rubrique générale QCM afin d'effectuer ceux qui ne sont pas intégrés aux cours.

#### En cliquant **sur le cercle de progression d'un cours**,

vous affichez le détail de l'activité de l'élève sur les différentes unités d'enseignement de ce cours.

Exemple du cours Performances avec ses 26 unités d'enseignement ou UE

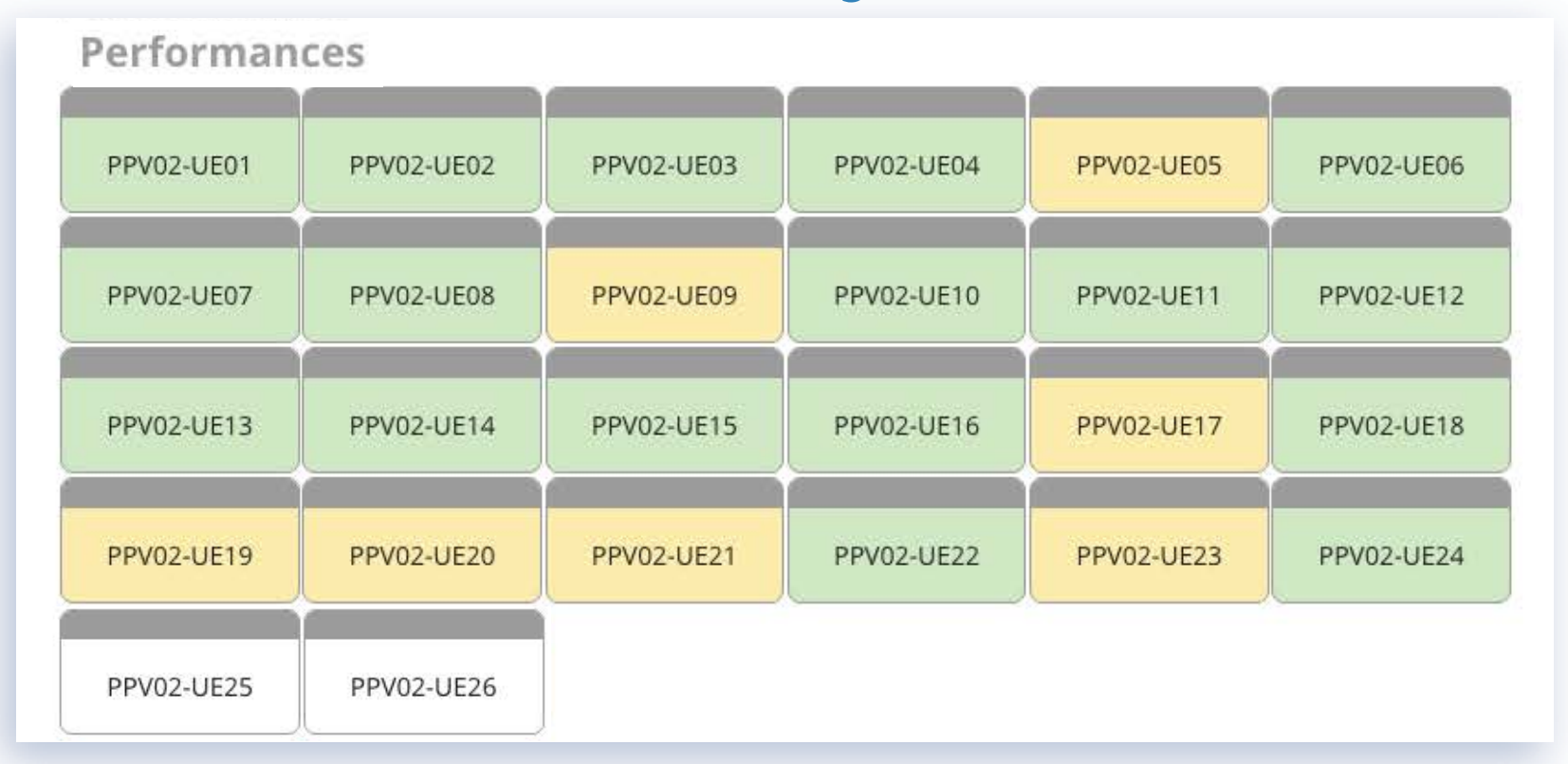

Chaque UE comporte une couleur pour préciser la progression de l'élève :

vertjauneblancUE étudiée complètementUE étudiée partiellementUE non étudiéetoutes les fiches de cours vues,<br/>réussite de 85% ou plus aux QCM<br/>proposés éventuellement à la fin de l'UEUE non étudiéeproposés éventuellement à la fin de l'UEOU réussite à moins de 85% aux QCM<br/>proposés éventuellement à la fin de l'UE

*Il est nécessaire de passer un temps minimal sur chacune des fiches d'une UE pour la valider.* 

#### LE COMPTE ÉCOLE **GERO GLIGLI**

A tout moment, vous pouvez éditer **l'état de formation de l'élève.** Il indique l'activité dans chaque module, les examens passés et leur résultat. Il est au format PDF et peut être imprimé facilement. Il complète le dossier de formation.

| www.aerogligli.fr                                                                                                    | AT                                                                                                    | ODEMO                                                 |
|----------------------------------------------------------------------------------------------------|----------------------------------------------------------------------------------------------------|-------------------------------------------------------|
| CORMATION QUI DONNE DES AILES<br>ÉTAT DE FORI<br>Édité le 20 aoû<br>MOUCHOTTE                                                                                                    | MATION<br>1 2015<br>René                                                                                                    |                                                       |
| PPL(A)                                                                                                    | Cours                                                                                                    | 004                                                   |
| Réglementation                                                                                                    | 100 % - 4b42 min                                                                                                    | 76 %                                                  |
|                                                                                                    | 100 /0 41142 11111                                                                                                    |                                                       |
| Connaissance générale de l'aéronef                                                                                                    | 100 % - 14h51 min                                                                                                    | 86 %                                                  |
| Connaissance générale de l'aéronef<br>Performances et préparation du vol                                                                                                    | 100 % - 14h51 min<br>100 % - 6h38 min                                                                                                    | 86 %<br>81 %                                          |
| Connaissance générale de l'aéronef<br>Performances et préparation du vol<br>Performance humaine et ses limites                                                                                                   | 100 % - 14h51 min<br>100 % - 6h38 min<br>36 % - 46 min                                                                                                    | 86 %<br>81 %<br>85 %                                  |
| Connaissance générale de l'aéronef<br>Performances et préparation du vol<br>Performance humaine et ses limites<br>Météorologie                                                                                   | 100 % - 14h51 min<br>100 % - 6h38 min<br>36 % - 46 min<br>100 % - 5h18 min                                                                                                    | 86 %<br>81 %<br>85 %<br>89 %                          |
| Connaissance générale de l'aéronef<br>Performances et préparation du vol<br>Performance humaine et ses limites<br>Météorologie<br>Navigation                                                                     | 100 % - 14h51 min<br>100 % - 14h51 min<br>100 % - 6h38 min<br>36 % - 46 min<br>100 % - 5h18 min<br>15 % - 1h10 min                                                                                                    | 86 %<br>81 %<br>85 %<br>89 %<br>100 %                 |
| Connaissance générale de l'aéronef<br>Performances et préparation du vol<br>Performance humaine et ses limites<br>Météorologie<br>Navigation<br>Procédures opérationnelles                                       | 100 % - 14h51 min           100 % - 14h51 min           100 % - 6h38 min           36 % - 46 min           100 % - 5h18 min           15 % - 1h10 min           100 % - 49 min                                                       | 86 %<br>81 %<br>85 %<br>89 %<br>100 %                 |
| Connaissance générale de l'aéronef<br>Performances et préparation du vol<br>Performance humaine et ses limites<br>Météorologie<br>Navigation<br>Procédures opérationnelles<br>Principes du vol                   | 100 % - 14h51 min           100 % - 14h51 min           100 % - 6h38 min           36 % - 46 min           100 % - 5h18 min           15 % - 1h10 min           100 % - 49 min           100 % - 9h24 min                            | 86 %<br>81 %<br>85 %<br>89 %<br>100 %<br>85 %<br>94 % |
| Connaissance générale de l'aéronef<br>Performances et préparation du vol<br>Performance humaine et ses limites<br>Météorologie<br>Navigation<br>Procédures opérationnelles<br>Principes du vol<br>Communications | 100 % - 14h51 min           100 % - 14h51 min           100 % - 6h38 min           36 % - 46 min           100 % - 5h18 min           15 % - 1h10 min           100 % - 49 min           100 % - 9h24 min           100 % - 2h33 min | 86 %<br>81 %<br>85 %<br>89 %<br>100 %<br>85 %<br>94 % |

#### Examens

| Date         | Examen             | Résultat |
|--------------|--------------------|----------|
| 24 dec. 2014 | Épreuve commune    | ß        |
| 10 dec. 2014 | Épreuve spécifique | C        |

LE COMPTE ÉCOLE GEROGLIGLI

Pour connaître la progression de vos élèves, vous pouvez sélectionner la fonction "ARCHIVAGE ÉTAT DE FORMATION" disponible dans la rubrique « SUIVI ÉLÈVES" Tous les mois un enregistrement automatique de l'état de formation de chacun de vos élèves sera effectué.

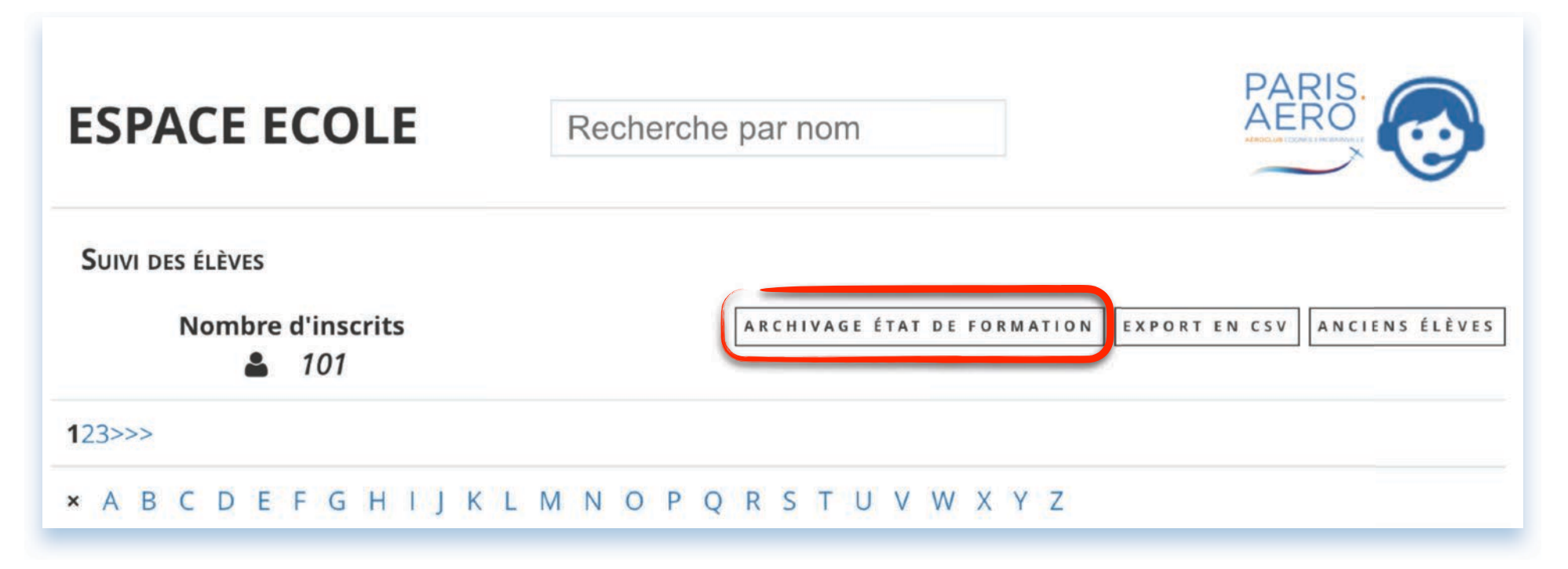

Puis cocher la case "Activation de l'archivage de formation"

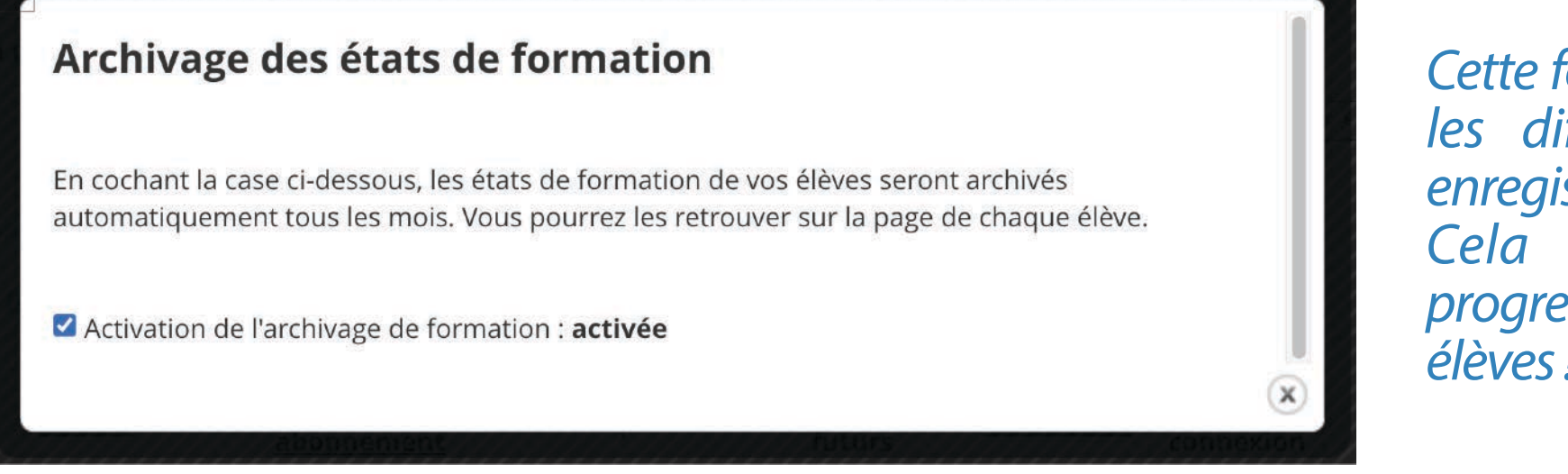

Cette fonction activée, vous retrouvez les différents états de formation enregistrés mensuellement. Cela vous permet de suivre la progression de l'apprentissage de vos élèves!

#### LE COMPTE ÉCOLE GEROGLIGLI

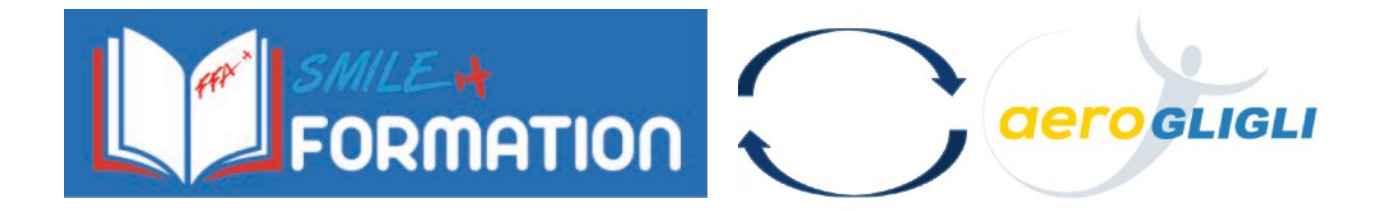

Dans le cadre d'un partenariat avec SMILE FORMATION, développée par la F.F.A. les aéroclubs utilisant ce logiciel retrouvent directement le suivi de la progression de leurs élèves abonnés Aérogligli, sur SMILE FORMATION

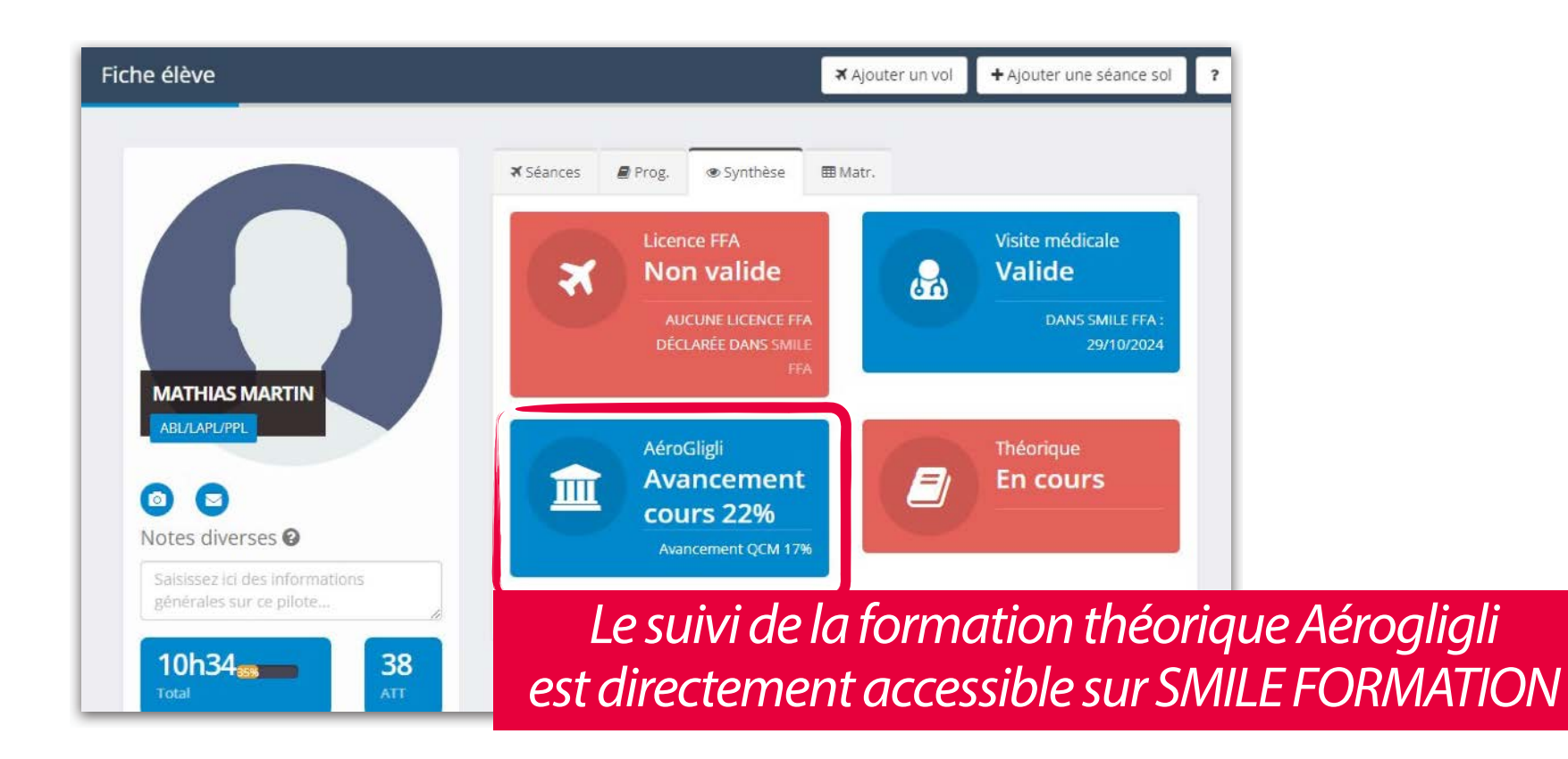

Les élèves doivent renseigner sur leur fiche Aérogligli, leur numéro de licence FFA pour faire apparaitre leur progression sur SMILE FORMATION

#### LE COMPTE ÉCOLE **GETO GLIGLI**

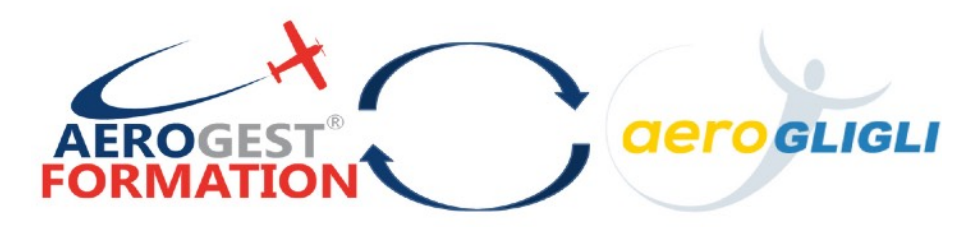

Dans le cadre d'un partenariat avec Aerogest, les aéroclubs utilisant le logiciel Aerogest Formation et disposant du compte ECOLE Aérogligli, retrouvent sur le livret de progression numérique AEROGEST des élèves abonnés Aérogligli, le suivi de la progression de leur formation au théorique.

*Il est nécessaire de renseigner sur AEROGEST le numéro de compte ou "ID" Aérogligli de l'élève.* 

| Formatio                                 | n théorique                            |
|------------------------------------------|----------------------------------------|
| Nombre de cours théoriques vus : 16/31   | Nombre de briefings longs vus : 4 / 10 |
| Nombre d'examens officiels validés : 0/2 |                                        |
| Pourcentage d'avancement : 46,5 %        |                                        |
| Cours théoriques                         | GerogLigLi                             |
|                                          |                                        |
| V 🖕 Apprentissage                        |                                        |
| Performance humaine et ses l             | imites 01 95 %                         |
| Performance humaine et ses l             | imites 02 100 %                        |
| Réglementation 01                        | 91 %                                   |
| Réglementation 02                        | 100 %                                  |
| Réglementation 03                        | 100 %                                  |
| Réglementation 04                        | 80 %                                   |
| Réglementation 05                        | 100 %                                  |
| Réglementation 06                        | 100 %                                  |
| Réglementation 07                        | 50 %                                   |
| Connaissance générale des a              | éronefs 01 97 %                        |
| Connaissance générale des a              | éronefs 02 94 %                        |
| Connaissance générale des a              | éronefs 03 89 %                        |
| Principes du Vol 01                      | 100 %                                  |
| Principes du Vol 02                      | 100 %                                  |
| Principes du Vol 03                      | 97 %                                   |
| Météorologie 01                          | 7 %                                    |
| Météorologie 02                          | 100 %                                  |
| Météorologie 03                          | 100 %                                  |
| Météorologie 04                          | 100 %                                  |
| Météorologie 05                          | 100 %                                  |
| Météorologie 06                          | 58 %                                   |
|                                          | 100 %                                  |
| Procédures Opérationnelles               | 100 %                                  |
| Masse et Centrage                        | 100 %                                  |
| Performances                             | 100 %                                  |
| Navigation 01                            | 13 %                                   |
| Navigation 01                            | 13 %                                   |
| Navigation 02                            | 13 %                                   |
| Navigation 04                            |                                        |
|                                          |                                        |
|                                          | 100.%                                  |

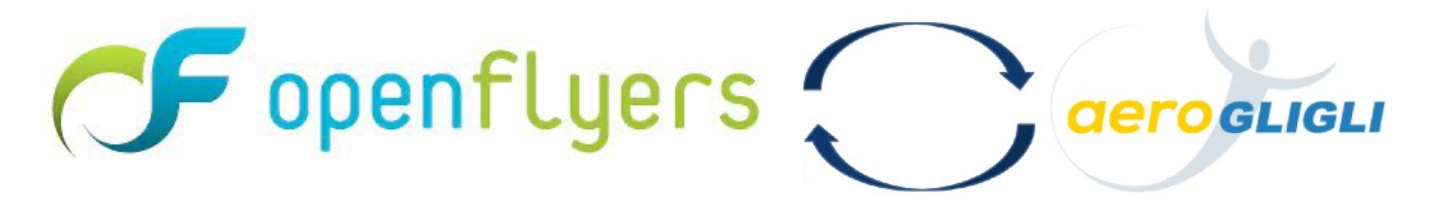

Les élèves abonnés Aérogligli retrouvent leur état de formation sur la page d'accueil du site OpenFlyers de leur aéroclub si ce dernier est abonné Openflyers version 4.0. Ils disposent également de la rubrique « QCM DU JOUR » afin de maintenir leurs connaissances à jour !

| LATEFORME DE DÉMONSTRAT<br>'est un flux !<br>n peut rajouter de nouvelles informations<br>s anciennes.<br>lux d'actualités<br>pute information bonne à partager | au fil du temps, sans perdre                                  | Gerogligli progres                                | SSION PPL(A) Cours                                         |                                                         |         |                                                                                                    |
|----------------------------------------------------------------------------------------------------|---------------------------------------------------------------|---------------------------------------------------|------------------------------------------------------------|---------------------------------------------------------|---------|----------------------------------------------------------------------------------------------------|
| égende<br>Baptême<br>Navigation<br>Commandant de bord                                                                                                    | Convoyage<br>Vol club<br>Élève pilote<br>Réservation complète | Instruction     Instructeur  Réservation incomplè | Local<br><u>A</u> Pilote<br>te P. Nom Utilisateur standard | Maintenance<br>X Aéronef<br>P. Nom Utilisateur connecté |         | <b>Gero GLIGLI QCM</b><br>Sur un aérodrome non contrôlé,<br>en l'absence de fréquence<br>spécifiée, les procédures radio<br>s'effectuent sur : |
| OBhOO O9hOO                                                                                                    | 10h00 11h00                                                   | 12h00 13h00 14h00                                 | 15h00 16h00 17h00                                          | 18h00 19h00 20h00                                       | 21h 22h | <ul> <li>A) 121,500 MHz.</li> <li>B) 122,500 MHz.</li> <li>C) 123,500 MHz.</li> <li>D) 119,700 MHz.</li> </ul>                                 |

LE COMPTE ÉCOLE GEROGLIGLI

Pour aider les élèves dans l'apprentissage du théorique, nous avons créé la notion de **parcours pédagogique**. Il s'agit de l'organisation des UE des cours selon un ordre défini.

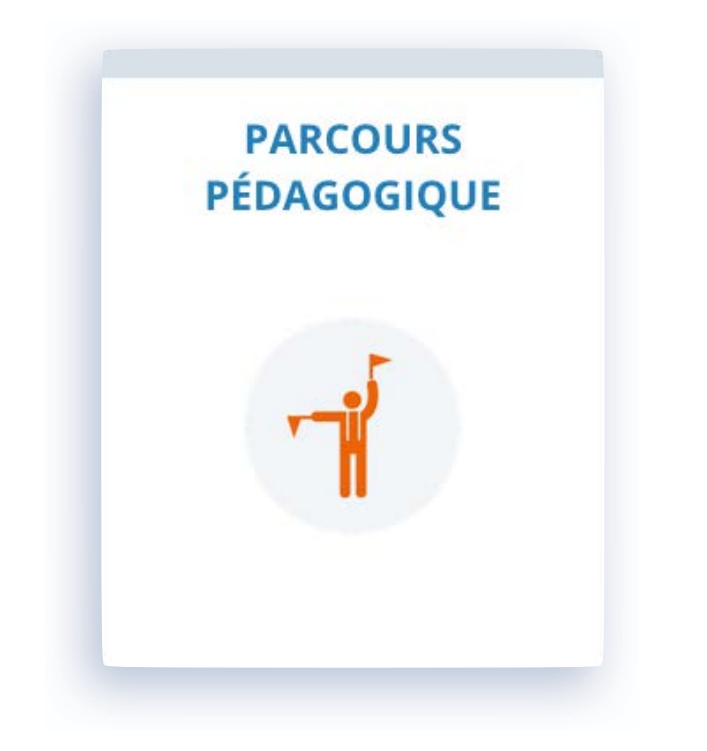

Aérogligli propose à chaque élève :

*3 parcours pédagogiques accessibles depuis la rubrique COURS pour notre e-learning LAPL/PPL 1 parcours pédagogique accessible depuis la rubrique COURS pour notre e-learning BIA 1 parcours pédagogique accessible depuis la rubrique COURS pour notre e-learning ULM* 

#### Avec votre compte ÉCOLE, vous pouvez définir vos propres parcours pédagogiques disponibles pour vos élèves uniquement.

Ils ont alors la possibilité de suivre les cours selon l'ordre que vous avez choisi.

La création d'un parcours pédagogique débute par la saisie de son nom complétée éventuellement d'une description.

|                   | PARCOURS PÉDAGOGIQUE > CRÉATION                                 |
|-------------------|-----------------------------------------------------------------|
|                   | Nom :                                                           |
|                   | Description                                                     |
|                   |                                                                 |
|                   | UNITÉS D'ENSEIGNEMENT DU PARCOURS PÉDAGOGIQUE                   |
|                   | AJOUTER TOUTES LES UNITÉS ANNULER MODIFICATIONS REMETTRE À ZÉRO |
|                   | RÉSERVOIR UNITÉS D'ENSEIGNEMENT                                 |
| T                 | Réglementation                                                  |
|                   | Connaissance générale de l'aéronef 🔵                            |
|                   | Performances et préparation du vol 🔵                            |
| liste des modules | Performance humaine et ses limites 🔘                            |
| de cours          | Météorologie 🔘                                                  |
|                   | Navigation                                                      |
|                   | Procédures opérationnelles 🔘                                    |
|                   | Principes du vol 🔘                                              |
|                   | Communications                                                  |
|                   | MODIFIER LE PARCOURS                                            |

#### En cliquant sur l'intitulé d'un des modules, vous faites apparaître la liste des cours et des UE.

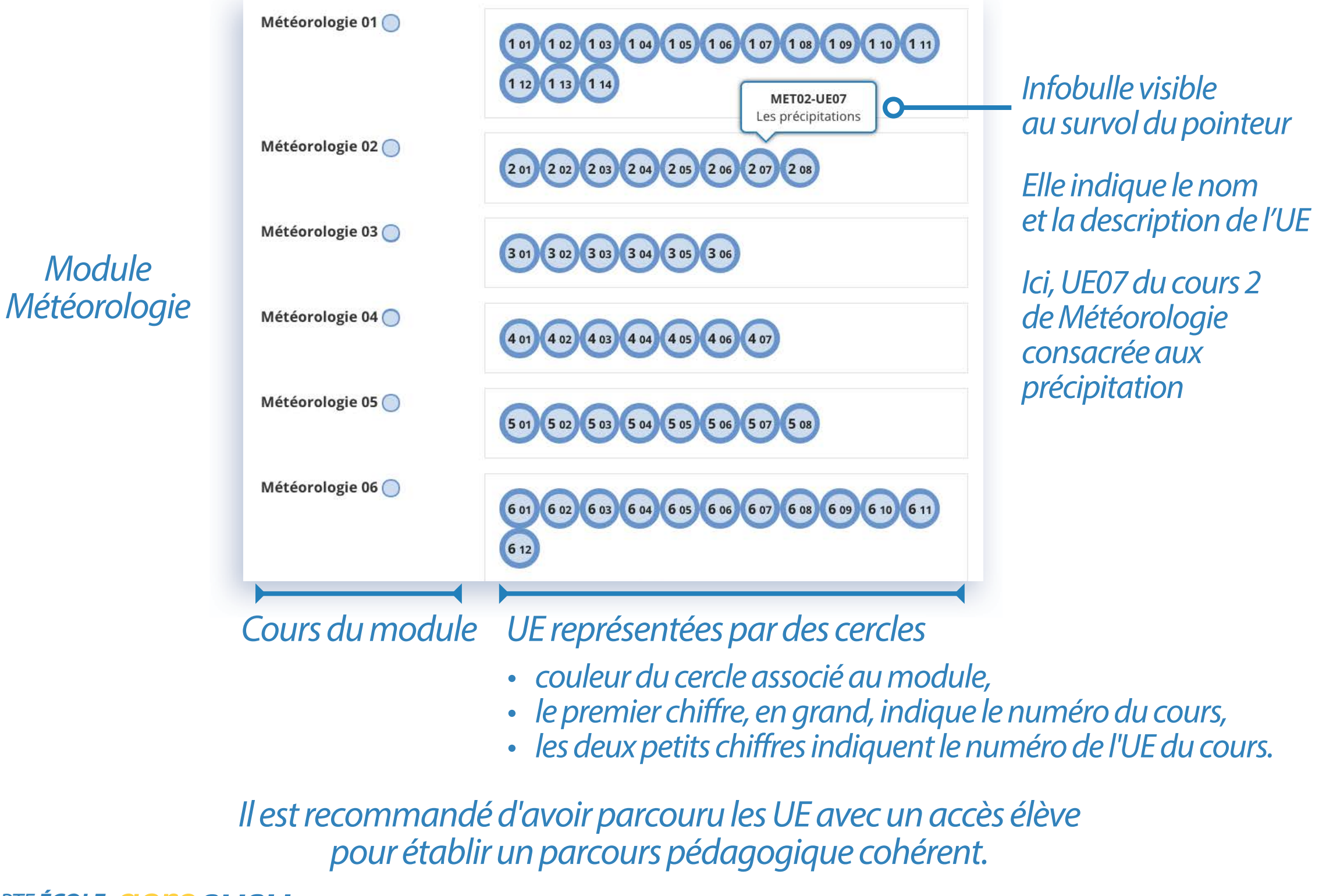

LE COMPTE ÉCOLE **GETO GLIGLI** 

Pour créer le parcours, rien de plus simple : faites simplement glisser les pastilles des UE dans la zone prévue à cet effet :

| Zone                      | UNITÉS D'ENSEIGNEMENT DU F            | PARCOURS PÉDAGOGIQUE          |                            |
|---------------------------|---------------------------------------|-------------------------------|----------------------------|
| de dépôt<br>des pastilles | 101                                   |                               |                            |
| des UE                    | AJOUTER TOUTES LES UNITÉS             | ANNULER MODIFICATIONS         | REMETTRE À ZÉRO            |
|                           | RÉSERVOIR UNITÉS D'ENSEIGN            | EMENT                         |                            |
|                           | · · · · · · · · · · · · · · · · · · · | Réglementation 🔵              |                            |
|                           | Réglementation 01 🔵                   |                               |                            |
|                           | Réglementation 02 🔵                   | 2 01 2 02 2 03 2 04 2 05 2 06 | 2 07                       |
|                           | Une fois v                            | ntre parcours pédagoa         | iaue créé                  |
|                           | cliquez sur le boutor                 | 7 MODIFIER LE PARCOU          | <b>rs</b> pour le valider. |
| V                         | ous pouvez le modifier u              | ultérieurement en ajout       | ant ou en retirant des UE. |
|                           | Vos élèves disposent ale              | ors de 2 parcours pédag       | ogiques au minimum :       |

celui de base fourni par Aérogligli et celui que vous avez créé.

LE COMPTE ÉCOLE **GERO GLIGLI** 

### RUBRIQUE ACHAT D'ABONNEMENTS

Votre compte ÉCOLE créé, vous pouvez acheter directement les abonnements pour vos élèves.

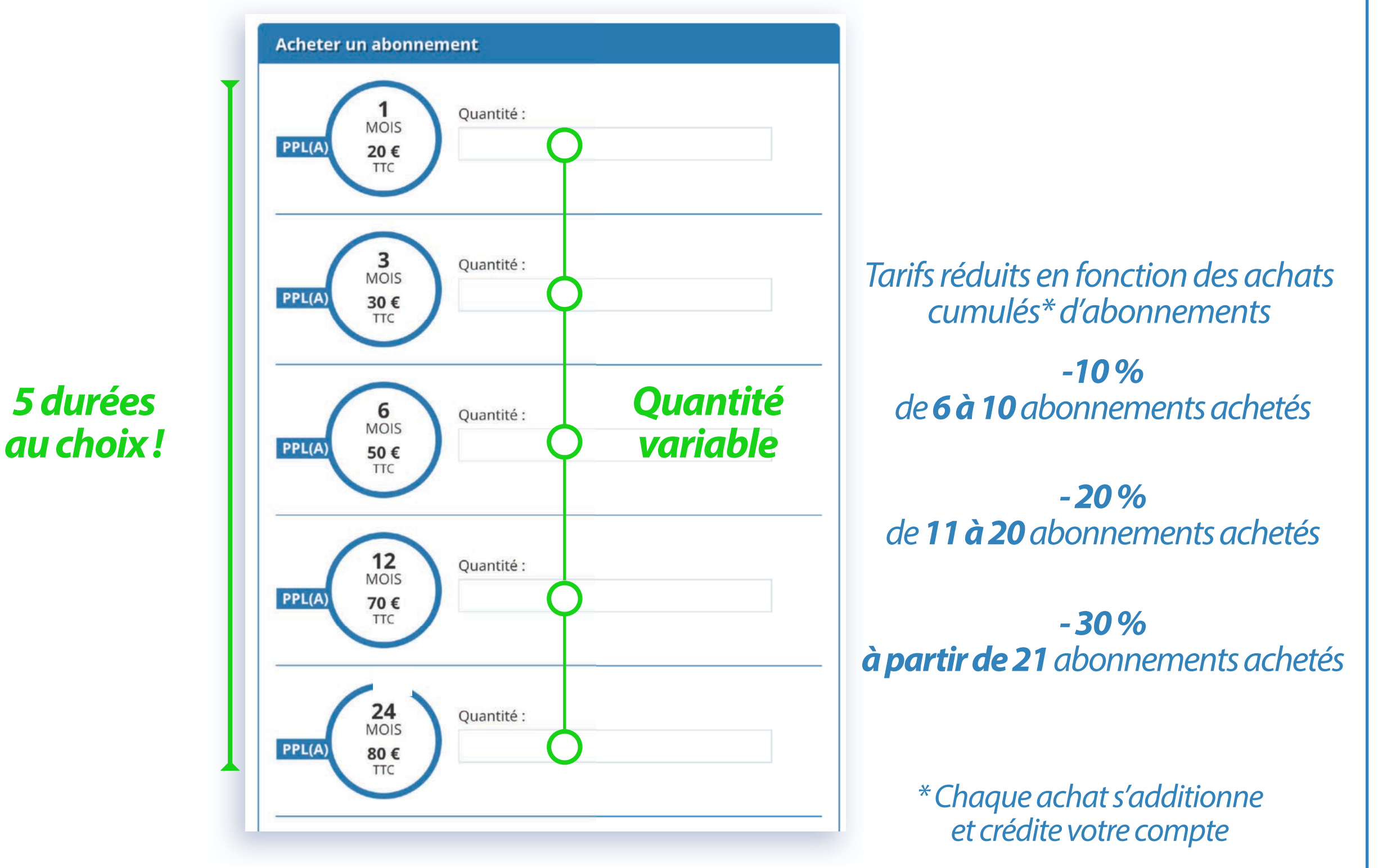

LE COMPTE ÉCOLE **GELOGLI** 

### RUBRIQUE ACHAT D'ABONNEMENTS

Grâce à cette commande, votre taux de remise est désormais de 10 %.

Abonnement : 1 mois Quantité : 1

Abonnement : 12 mois Quantité : 2

Abonnement : 24 mois Quantité : 3

Montant total : 360 €

## Exemple de réduction due aux achats cumulés

#### 3 modes de paiement sont possibles

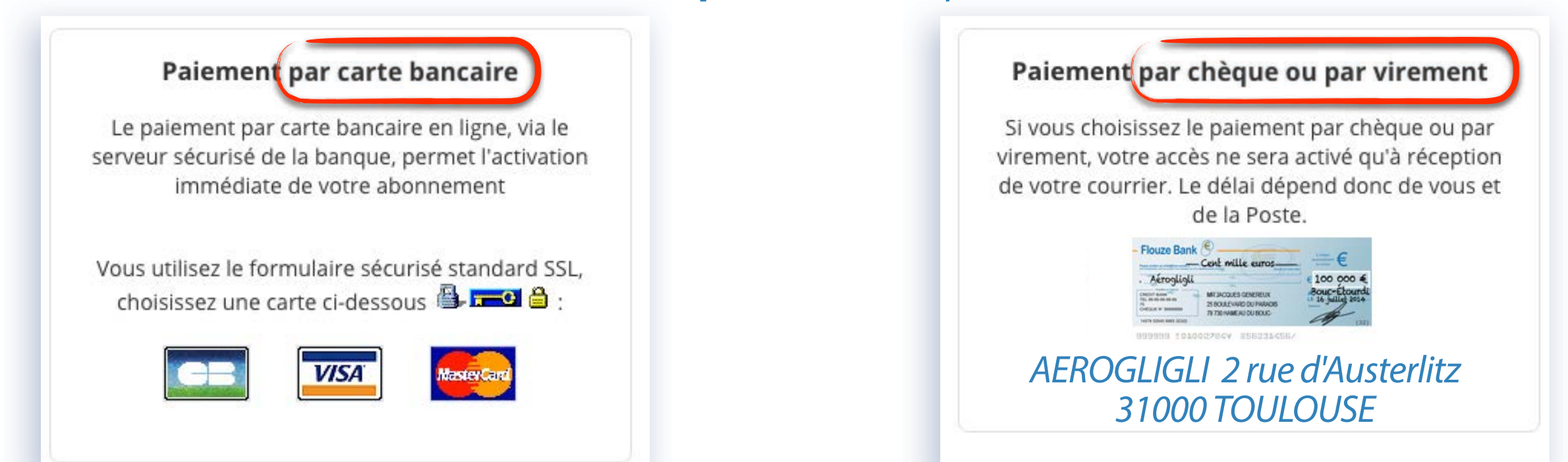

A chaque achat est envoyé automatiquement une facture à l'adresse email du compte ÉCOLE.

#### LE COMPTE ÉCOLE GERO GLIGLI

### RUBRIQUE GESTION DES ABONNEMENTS

Les abonnements achetés sont crédités sur votre compte et peuvent être attribuer à vos élèves. **La durée de l'abonnement ne débute qu'au moment où vous l'attribuez à un élève !** Vous pouvez ainsi acheter un nombre important d'abonnements pour bénéficier de réductions et les attribuer au fur et à mesure de l'arrivée des nouveaux élèves.

Exemple de compte ÉCOLE avec 5 abonnements en attente d'attribution à des élèves

| Abonnements non-attribués en at | tente                                                                                                    |
|---------------------------------|----------------------------------------------------------------------------------------------------|
| 24 mois PPL(A)                  |                                                                                                    |
| 24 mois PPL(A)                  | Carlo Carlo Carlo Carlo Carlo Carlo Carlo Carlo Carlo Carlo Carlo Carlo Carlo Carlo Carlo Carlo Carlo Carlo Car |
| 24 mois PPL(A)                  | <b>S</b>                                                                                                    |
| 24 mois PPL(A)                  | <b>S</b>                                                                                                    |
| 24 mois PPL(A)                  |                                                                                                    |

Cliquez sur l'icône 💉 pour gérer et attribuer l'abonnement.

### RUBRIQUE GESTION DES ABONNEMENTS

Remplissez ensuite le formulaire avec les informations demandées

|                          | Durée: 24 mois |  |
|--------------------------|----------------|--|
| Email du bénéficiaire :  |                |  |
| demo2@aerogligli.fr      |                |  |
| Date de début :          |                |  |
| 10 juin 2021             |                |  |
| Nom du bénéficiaire :    |                |  |
| MOUCHOTTE                |                |  |
| Prénom du bénéficaire :  |                |  |
| René                     |                |  |
| Mot de passe (visible) : |                |  |
| cigogne                  |                |  |
| Photo du bénéficiaire :  | 3              |  |
| Choisir un fichier       |                |  |
|                          | VE74           |  |
|                          | ACTIVER        |  |

#### La confirmation de l'activation\* avec le résumé des informations s'affiche.

| Accès                 | activé              |  |
|-----------------------|---------------------|--|
| Utilisateur :         | MOUCHOTTE René      |  |
| Email :               | demo2@aerogligli.fr |  |
| Mot de passe :        | cigogne             |  |
| Fin de l'abonnement : | 10 juin 2023        |  |

\*L'élève reçoit un email automatique pour lui annoncer son accès validé.

LE COMPTE ÉCOLE **GELOGLI** 

### PROLONGER L'ABONNEMENT D'UN ÉLÈVE

#### En cliquant sur le nom d'un élève, vous accédez à sa fiche personnelle.

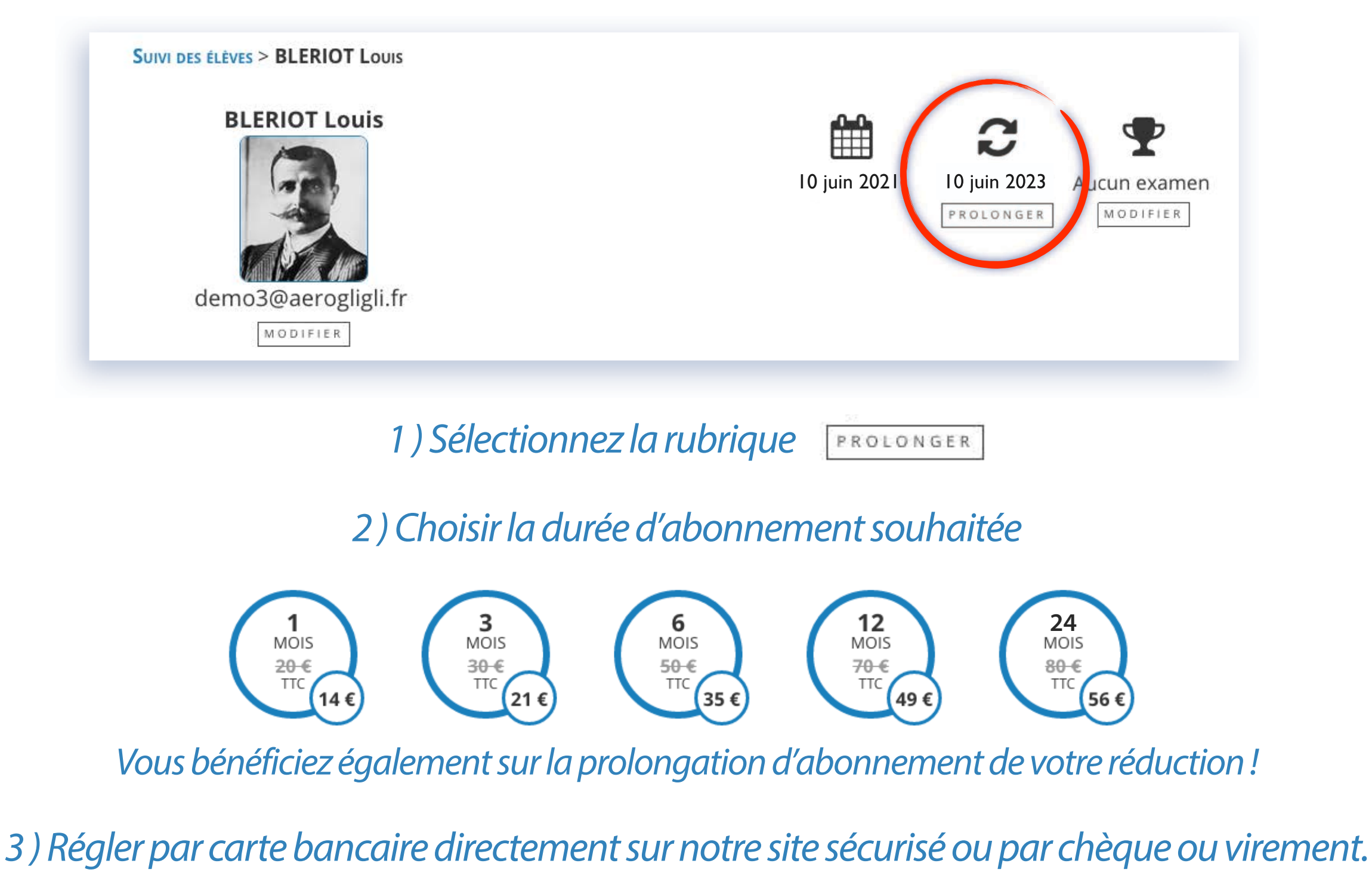

### RUBRIQUE **FACTURES**

Vous retrouvez dans cette rubrique chacune des factures émises lors de vos achats. Le trésorier de votre aéroclub ou de votre école va apprécier cette rubrique !

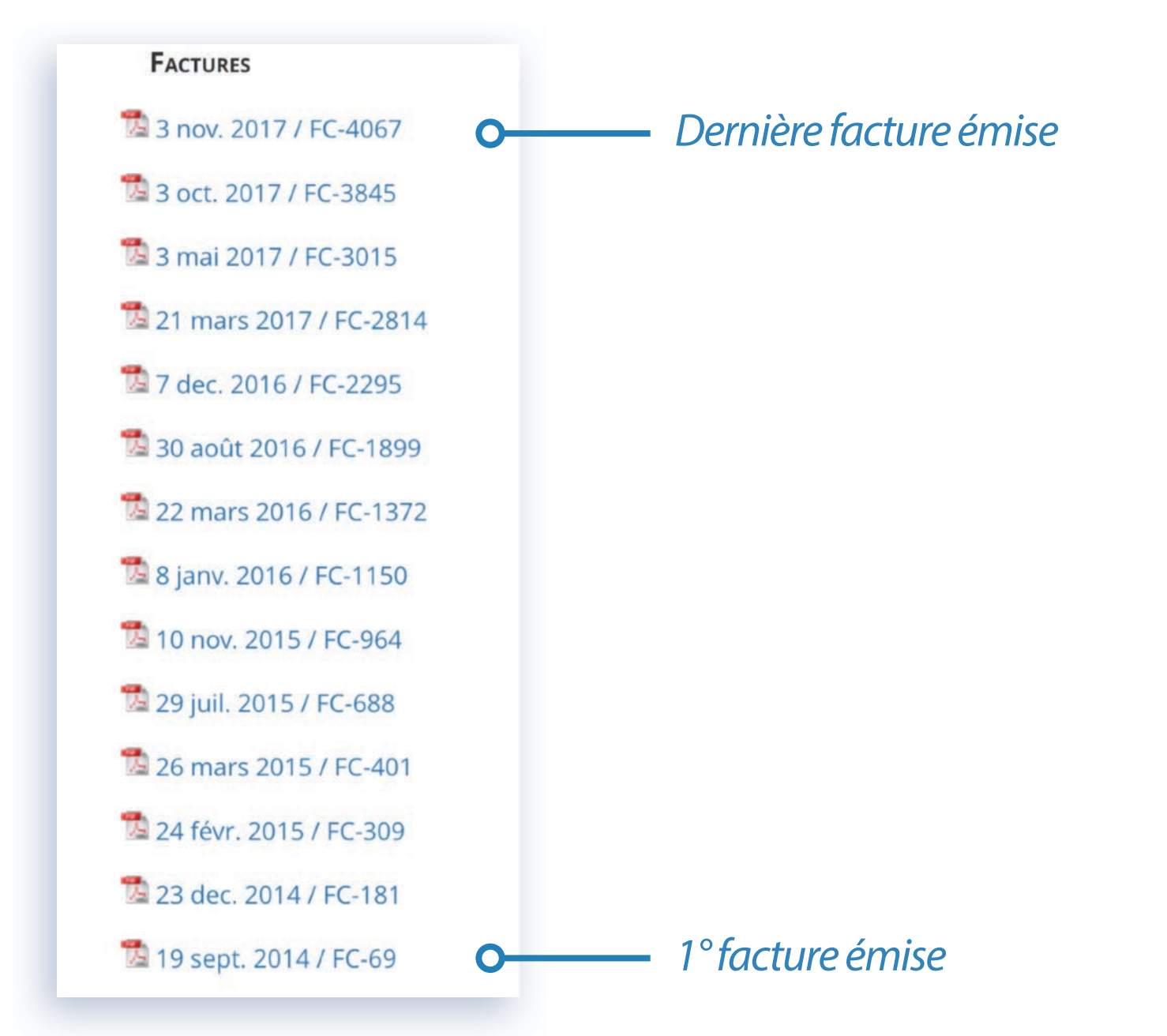

*Cliquez le lien pour télécharger au format PDF la facture de votre choix.* 

LE COMPTE ÉCOLE GERO GLIGLI

### RUBRIQUE **SUPPORT**

*Vous disposez d'un contact privilégié vers :* 

- le support Aérogligli
- l'ensemble de vos élèves
- l'un de vos élèves en particulier

#### **Une messagerie personnalisée** vous est proposée en cliquant sur l'icône

| upport                                                                                                  |                              |                  |                                                       |
|----------------------------------------------------------------------------------------------------|------------------------------|------------------|-------------------------------------------------------|
| NOUVEAU MESSAGE                                                                                         | MESSAGES REÇUS               | MESSAGES ENVOYÉS | ARCHIVES                                              |
| René MOUCHOTTE tes                                                                                      | t - un test de communication |                  | 9 dec. 2014 💽                                         |
| Destinataire :                                                                                          | -se                          |                  |                                                       |
| Destinataire :<br>✓ Support Aérogligli<br>Tous les élèves<br>BLERIOT Louis<br>MOUCHOTTE René            | age                          |                  |                                                       |
| Destinataire :<br>Support Aérogligli<br>Tous les élèves<br>BLERIOT Louis<br>MOUCHOTTE René<br>Message : | age                          |                  | <i>L'icône comport</i>                                |
| Destinataire :<br>Support Aérogligli<br>Tous les élèves<br>BLERIOT Louis<br>MOUCHOTTE René<br>Message : | xemple d'un                  |                  | L'icône comport<br>un point rouge<br>pour vous indiqu |

LE COMPTE ÉCOLE GETO GLIGLI

LE COMPTE **ÉCOLE** 

POUR LES AÉROCLUBS & LES ÉCOLES

L'équipe Aérogligli reste à votre disposition pour répondre à vos questions et à l'écoute de vos suggestions pour améliorer les fonctionnalités de votre compte ÉCOLE.

Vos interlocuteurs

• Francis MARCHAND francis@aerogligli.fr

Patrick TORNARE patrick@aerogligli.fr

Nous joindre par téléphone

+33766528405

LE COMPTE ÉCOLE **GETO GLIGLI** 

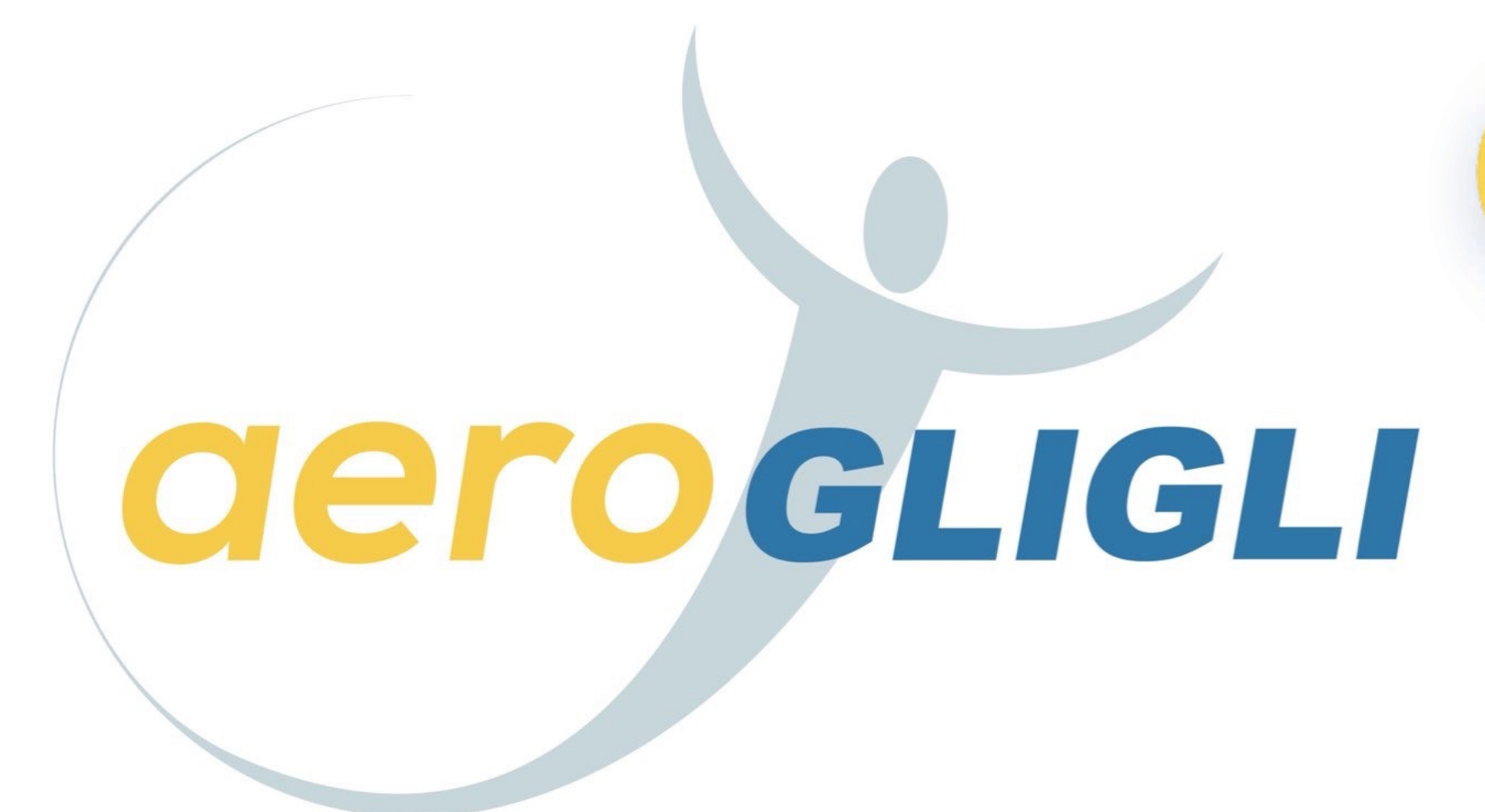

### LA FORMATION QUI DONNE DES AILES

# www.aerogligli.fr

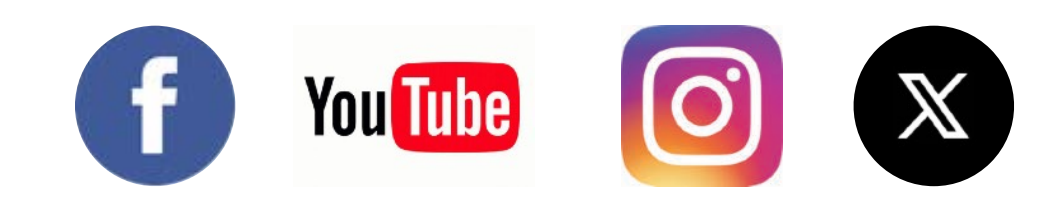